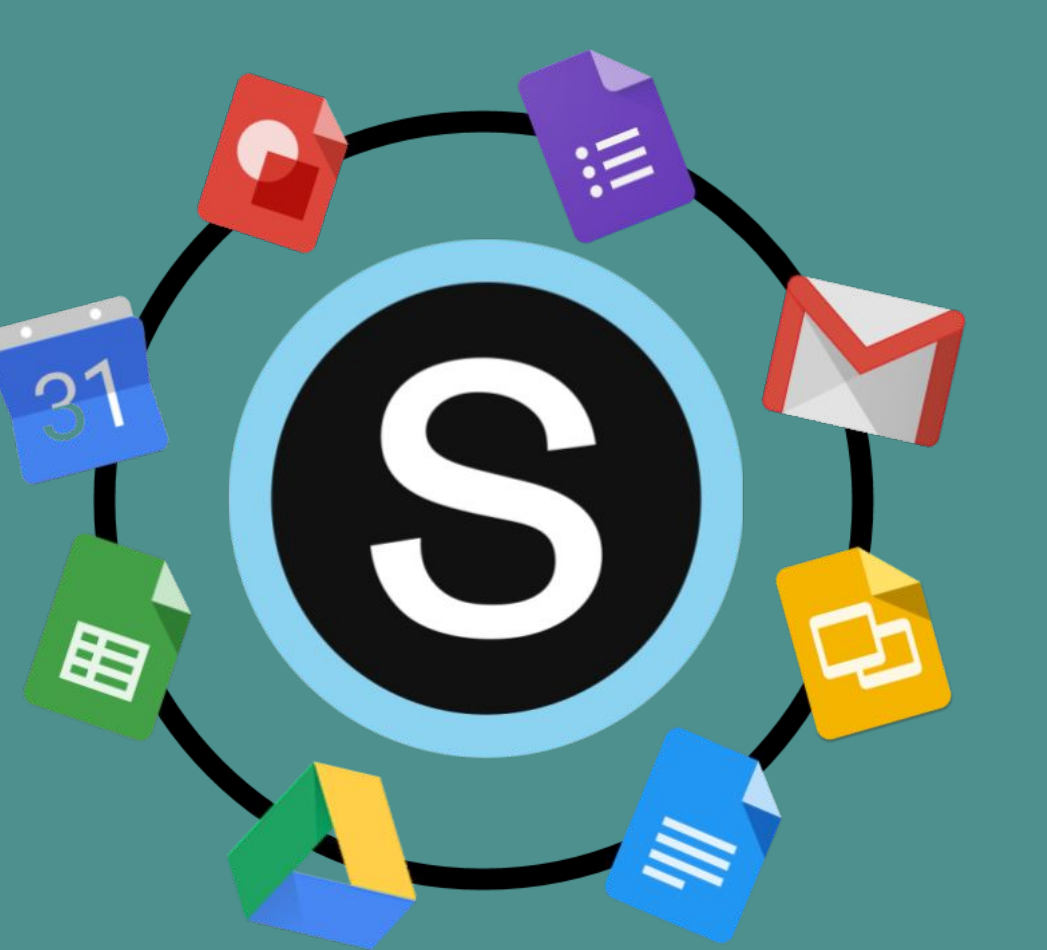

# Schoology Para Familias

Klein ISD

Navegación Actualizaciones

Google

Recursos Adicionales

Maestría

## Table of Contents

### Iniciar Sesión

• Iniciar Sesión en Schoology Para Padres y Estudiantes

Navegación y Visualización de Schoology de su Estudiante

- Navegando el Portal Familiar de Schoology
- Ver la Actividad de su Hijo
- <u>Vídeos Tutoriales</u>

#### <u>Actualizaciones</u>

• <u>Actualizaciones</u>

### Integración de Google con Schoology

- <u>Conexión de Google Drive de su Estudiante con</u> <u>Schoology</u>
- <u>Google y Schoology</u>
- <u>Asignaciones de Google Drive</u>
- <u>Solución de Problemas de la Conexión de Google Drive</u> <u>con Schoology</u>

#### Libro de Calificaciones

- Libro de Calificaciones de Schoology
- <u>¿Por qué el libro de calificaciones de Schoology no</u> <u>coincide con el libro de calificaciones de Skyward?</u>

### <u>Maestría</u>

Maestría de Estudiante

### <u>Calendario</u>

• <u>Tutorial y Consejos Sobre el Calendario</u>

### Recursos Adicionales

(ecursos licionales

# Iniciar Sesión

Inicio

Navegación

Actualizaciones

## Iniciar Sesión de Schoology

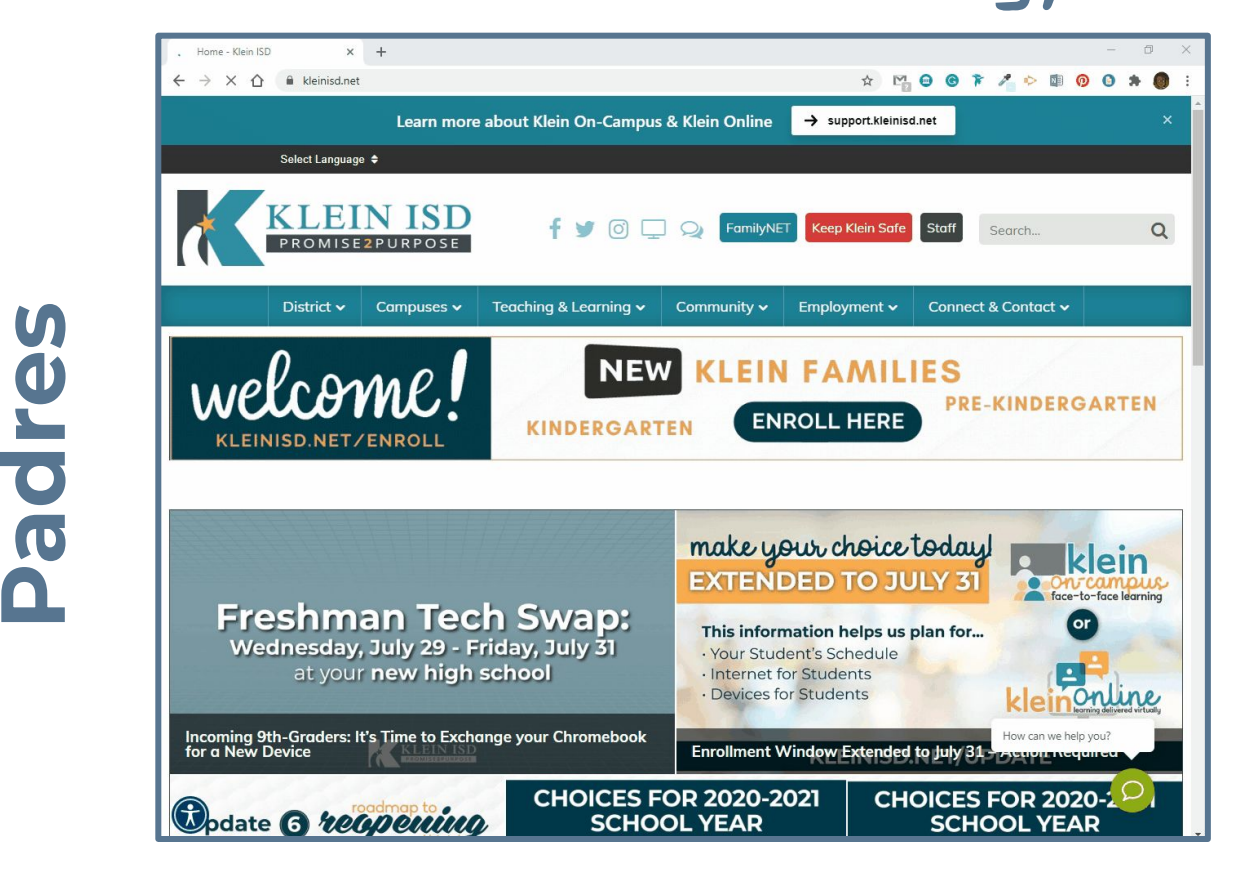

### Instale la aplicación Schoology en su teléfono <u>vídeo</u>

Estudiantes

SLIDESMANIA.COM

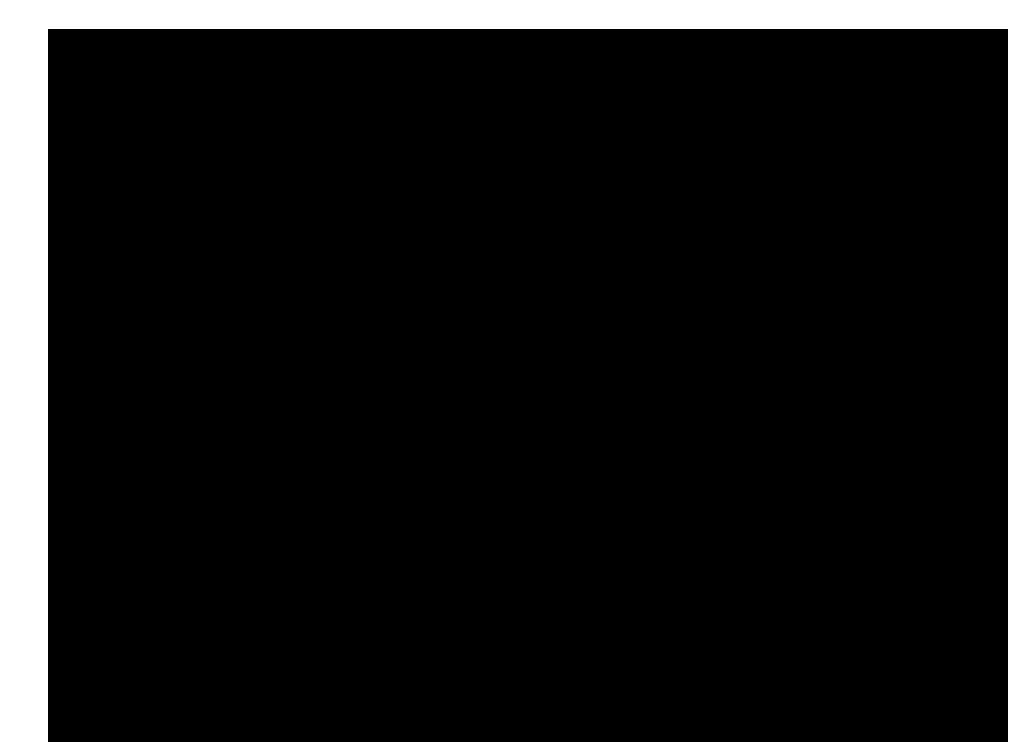

Google

Inicio

Navegación

Actualizaciones

# Navegación y Visualización de Schoology de su Estudiante

Inicio

Navegación

Actualizaciones

## Navegación y Visualización de Schoology de su Estudiante

Inicio

Navegación

Actualizaciones

Google

Maestria

Calendario

licionales

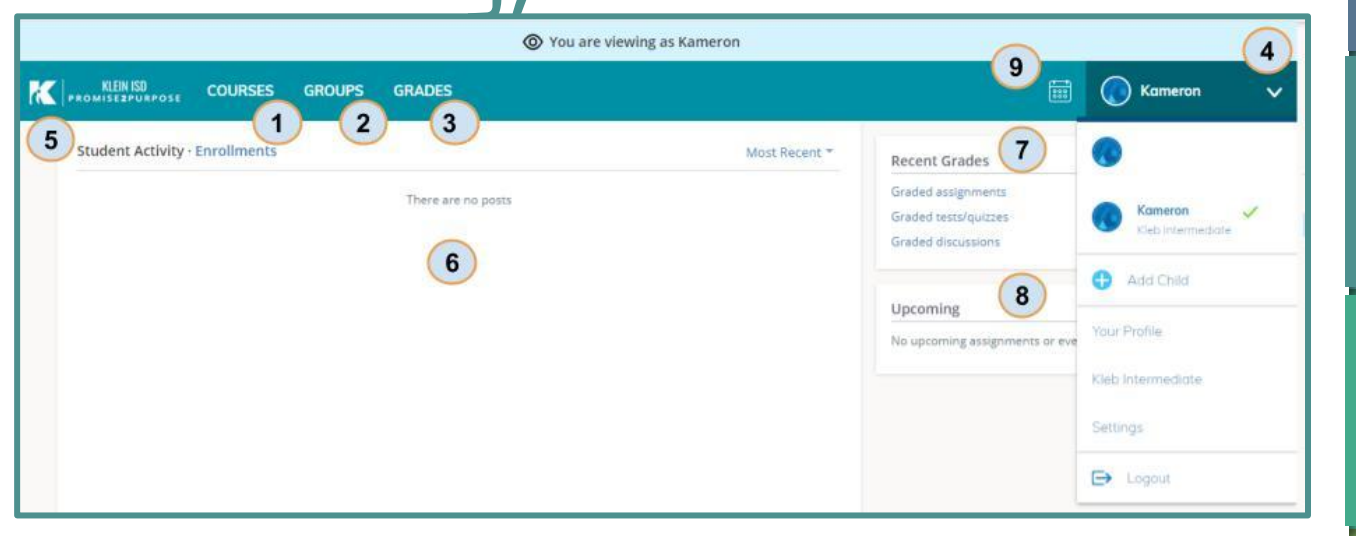

 Haga clic en Cursos/Courses para expandir un menú de los cursos en los que están inscritos sus hijos.

2 - Haga clic en Grupos/Groups para expandir un menú de los grupos en los que están inscritos sus hijos.

**3 -** El menú de **Calificaciones/Grades** se puede utilizar para acceder a los informes de calificaciones y la área de maestría.

**4 -** Acceda al **menú de su cuenta/Account** haciendo clic en la flecha desplegable.

5 - Haga clic en la K para volver a la página de inicio.
6 - En la sección Actividad del Estudiante, puede ver actualizaciones del personal y los maestros.

- 7 Acceda rápidamente las tareas, debates y evaluaciones calificadas recientemente.
- 8 Vea rápidamente las **próximas fechas de entrega** para tareas, evaluaciones o eventos.

9 - Vea el calendario maestro de su estudiante con eventos personales, de cursos, grupales y escolares.

| Ver | la | Actividad | de | su | Hijo   |
|-----|----|-----------|----|----|--------|
| -   |    |           | _  |    | $\sim$ |

| REINISD<br>PROMISEZPURPOSE COURSES GROUPS GRADES                                  |               |                                                                     |    |
|-----------------------------------------------------------------------------------|---------------|---------------------------------------------------------------------|----|
| Ustudent Activity - Enrollments 2 Grade Report                                    | Most Recent * | Recent Grades                                                       |    |
| STACY ALEXANDER    Practice: sale Mostery                                         |               | Graded assignments<br>Graded tests/quizzes 1<br>Graded discuszioner | 10 |
| Are you happy today?                                                              |               |                                                                     |    |
| No 1 vote                                                                         |               | Overdue                                                             |    |
| Refresh                                                                           |               | FRIDAY, OCTOBER 18, 2019                                            |    |
| Wed Jul 29, 2020 at 8:48 am                                                       |               | The Constitution Test<br>11:59 pm                                   |    |
| submitted the test/quiz for 6.3D Assessment Jul 15 at 7:38 pm                     |               |                                                                     |    |
| submitted the test/quiz for Add and Subtract Integers Quick Check Jul 15 at 7:23  | pm            | Upcoming 5                                                          |    |
| submitted the test/quiz for Multiply & Divide Integers Quick Check Jul 15 at 7:12 | pm            | FRIDAY, AUGUST 7, 2020                                              |    |
| a submitted the test/quiz for 6.4G/6.2D- Assessment Jui 14 at 8:20 pm             |               | Incoming 7th Grade Jump Start                                       |    |

#### Haga clic en la flecha en la esquina superior derecha de su cuenta y seleccione el nombre de su hijo.

- Actividad del estudiante/Student Activity lo que ha hecho su hijo más recientemente
- 2. Inscripciones/Enrollments las clases en las que está su hijo
- 3. Calificaciones / Asistencia recientes vea los elementos calificados y la asistencia. Haga clic en el elemento que desea ver.
- 4. Vencido/Overdue trabajo tardío o trabajo que su hijo no se entregó
- 5. **Próximos/Upcoming -** una lista de las próximas asignaciones y eventos.
- 6. **Cursos/Courses -** haga clic en el nombre del curso para ver la clase de su hijo tal como la ven.
- 7. Grupos/Groups actividades extracurriculares
- 8. Informe de calificaciones: las calificaciones de su hijo para todos sus cursos
- 9. Maestría/Mastery el progreso de su hijo en los estándares de aprendizaje
- Calendario: haga clic para ver una vista de calendario de eventos pasados y próximos.
  - \*\* Consulte el video en la página siguiente. \*\*

SLIDESMANIA.COM

Inicio

Navegación

Actualizaciones

## Ver la Actividad de su Hijo

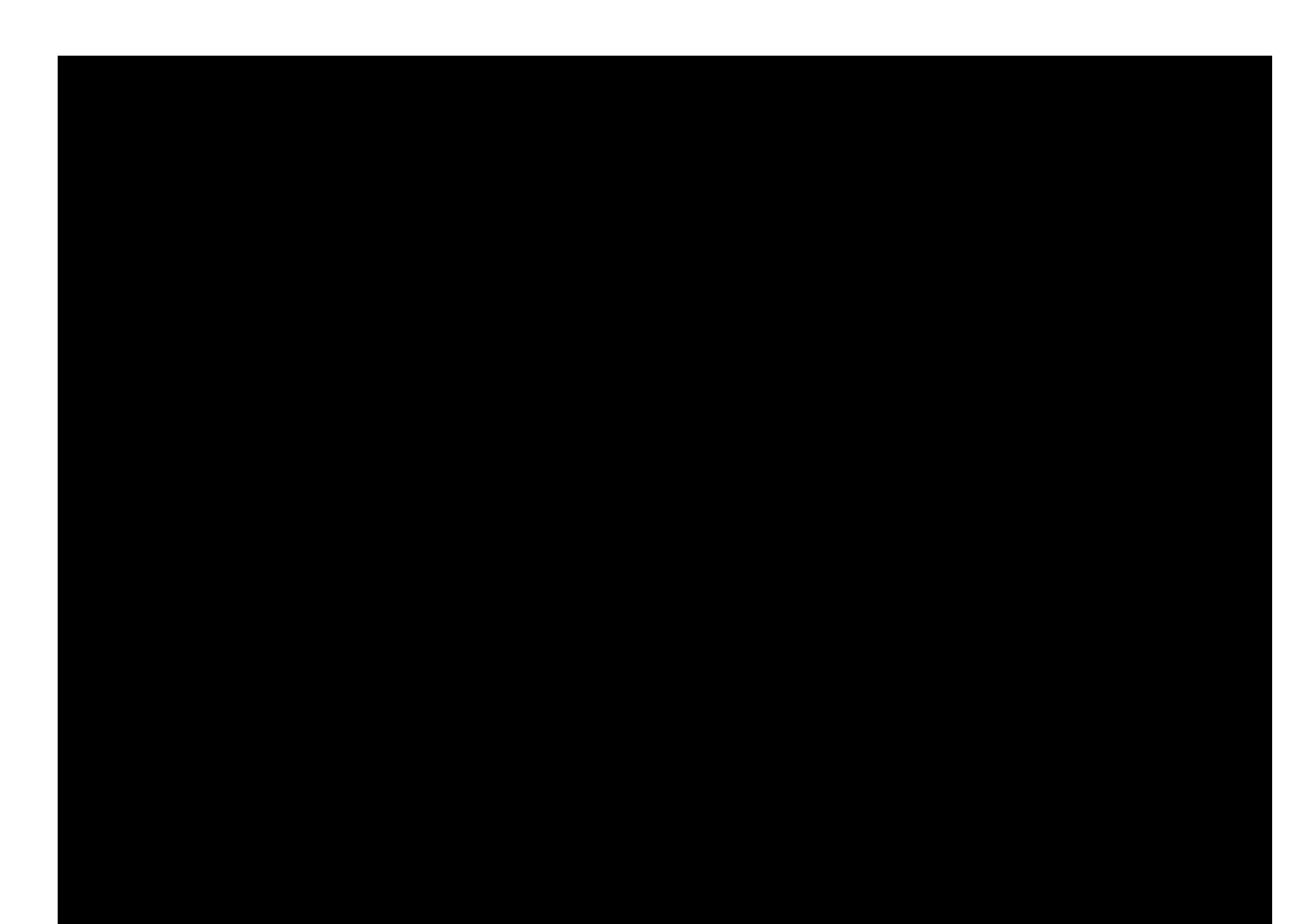

Maestría

Calendario

Inicio

Navegación

Actualizaciones

# Actualizaciones

Inicio

Navegación

Actualizaciones

Actualizaciones

Inicio

## Actualizaciones

Los maestros publican actualizaciones en su curso para comunicar rápidamente mensajes cortos a los estudiantes y sus familias. Cuando se publican actualizaciones, aparecen en la sección Actualizaciones (Updates).

Durante Klein Online, los maestros publicarán actualizaciones de sus cursos de Schoology todos los viernes por la tarde. Estas actualizaciones contendrán información importante sobre el horario de lecciones de su hijo para la semana siguiente. La siguiente imagen es un ejemplo de cómo se vería esta actualización.

|                         | Klein Online Schedule                                                                 |
|-------------------------|---------------------------------------------------------------------------------------|
| Before 8:50             | Log into Schoology                                                                    |
| Monday, August 24       | Direct instruction on Zoom from 8:50 - 9:15<br>Independent practice from 9:15 to 9:40 |
| Tuesday, August 25      | Direct instruction on Zoom from 8:50 - 9:10<br>Independent practice from 9:10 to 9:40 |
| Wednesday, August<br>26 | Direct instruction on Zoom from 8:50 - 9:15<br>Independent practice from 9:15 to 9:40 |
| Thursday, August 27     | Direct instruction on Zoom from 8:50 - 9:20<br>Independent practice from 9:20 to 9:40 |
| Friday, August 28       | Direct instruction on Zoom from 8:15 - 9:15<br>Independent practice from 9:15 to 9:40 |

Fri Jul 31, 2020 at 4:51 pm Comment · Like

SLIDESMANIA.COM

# Integración de Google con Schoology

Navegación Actualizaciones

## Integración de Google con Schoology

Los estudiantes deberán conectar su unidad de Google de KISD a Schoology. Esto solo debe hacerse una vez. Si su estudiante ya está conectado, eso es algo bueno.

- 1. Haga clic en **Recursos/Resources** en la parte superior de la página de inicio de Schoology.
- 2. Seleccione Aplicaciones/Apps a la izquierda.
- 3. Seleccione Google Drive Resource App.
- 4. Para conectar la aplicación a su cuenta de Google, haga clic en **Aprobar/Approve.**

|          | GROUPS RESOURCES TOOLS          |
|----------|---------------------------------|
| Q.       | • My Resource Apps              |
| Search   | Google Drive Resource App       |
|          | W Khan Academy                  |
| Personal | Microsoft OneDrive Resource App |
| -        | MouTube                         |
| Public   | St Dropbox                      |
|          | tima Vimeo                      |
| 23       | Install Apps                    |
| Group    |                                 |
| Apps     |                                 |

## Google y Schoology

Es probable que su hijo tenga asignaciones de Google en Schoology. Estas asignaciones le permiten al maestro compartir un documento de Google, una hoja de cálculo, una presentación o un dibujo para que su alumno trabaje. Cuando su estudiante abre el archivo, **se crea automáticamente una copia individual del estudiante para que su estudiante la complete y envíe**. El maestro puede ver el trabajo de su estudiante en progreso, lo que le facilita brindar apoyo.

### Notas

SLIDESMANIA.COM

- Su estudiante también debe iniciar sesión en su cuenta de Google de KISD a través de su navegador para trabajar y enviar tareas usando la aplicación Google Drive.
- Como padre, no podrá ver estas asignaciones con su inicio de sesión porque **no tiene** una cuenta de Google de KISD.

## Asignaciones de Google Drive

Los estudiantes tienen acceso a dos que se muestran en la parte superior de su tarea: Asignación y Mi Documento (Assignments & My Document).

En la etiqueta de Asignación, su estudiante podra:

- Vea la fecha y hora de vencimiento.
- Consulte la descripción de la tarea.
- Revise una rúbrica si se está utilizando una para calificar la tarea.

## Solución de Problemas de la Conexión de Google Drive con Schoology

Si tiene problemas para acceder a su documento de asignación de Google Drive, es posible que no haya iniciado sesión en el Google Drive correcto. La solución es cerrar la sesión de la aplicación Google Drive Assignments y volver a iniciarla.

Schoology ha agregado un enlace para facilitar este proceso.

1. Haga clic en **Mis Documentos** y haga clic en el enlace en la esquina superior derecha.

Can't see your document? Click here.

2. Haga clic en **Conectar** para iniciar sesión en su cuenta de Google Drive de KISD. Esto le permitirá volver a conectarse a la aplicación con la cuenta de Google Drive correcta y cargar el documento correctamente.

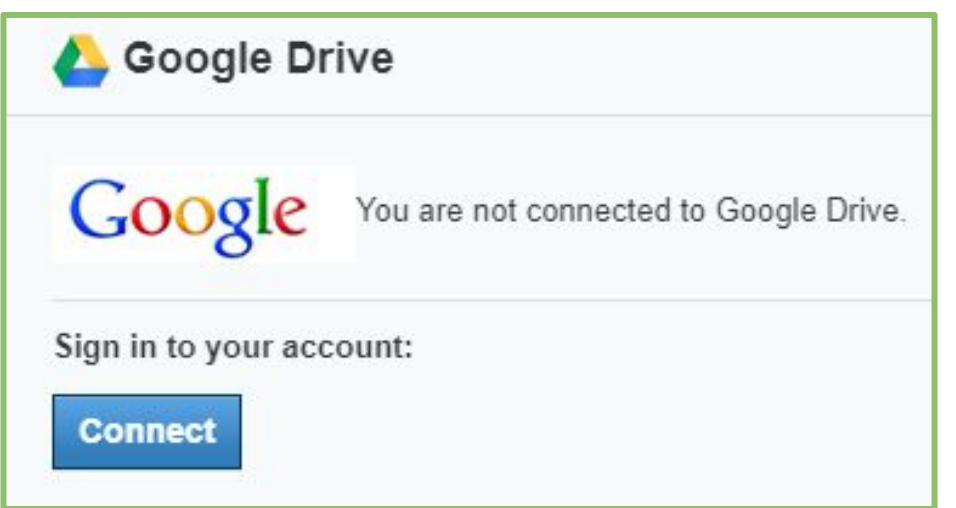

Inicio

# Libro de Calificaciones

Inicio

Navegación

Actualizaciones

### Libro de calificaciones en Schoology

### Tenga en cuenta que el libro de **calificaciones** oficial está en Skyward.

El libro de calificaciones de Skyward solo tiene categorías Mayor y Menor, pero en Schoology, los maestros pueden crear tantas categorías como deseen. Solo las tareas que están categorizadas como Mayor y Menor se colocarán en el Libro de calificaciones de Skyward.

| Semester 2 (100%)          | 88.33%     |                                                                      |
|----------------------------|------------|----------------------------------------------------------------------|
| ✓ Assignments              | 93.33% (1) |                                                                      |
| Reading Assignment: Unit 1 | 4/5        | Good job, Herbert                                                    |
| Writing Prompt: Unit 1     | 10 / 10 🗅  |                                                                      |
| V Participation Grade      | 80%        |                                                                      |
| Reading Discussion         | 4 / 5 回    | Remember to provide detail with your response and site your sources. |
| √ Quiz Grade               | 87.5%      |                                                                      |
| Reading Assessment: Unit 1 | 15 / 20    |                                                                      |
| Reading Quiz: Unit 1       | 20 / 20    |                                                                      |
| (no grading period) (0%)   | -          |                                                                      |

- Envío de elementos: haga clic en la página para ver la tarea enviada (no una tarea de Google Drive)
- 2. Comentarios del maestro
- 3. Calificación general del curso de Schoology

cionales

Sosun

Maestria

¿Por qué el libro de calificaciones de Schoology no coincide con el libro de calificaciones de Skyward?

Hay muchas razones diferentes por las que los dos libros de calificaciones no coinciden.

- El maestro no ha sincronizado su libro de calificaciones de Schoology con el libro de calificaciones de Skyward.
- El maestro obtuvo una calificación en una tarea o examen que no se dio en Schoology.
- El profesor ha agregado categorías de calificación a su curso que no están sincronizadas con Skyward.

Google

Inicio

Navegación

Actualizaciones

Maestria

## Maestría

Inicio

Navegación

Actualizaciones

Inicio

## Maestría

El Informe de Maestría del estudiante permite a los instructores y padres ver el rendimiento de los estudiantes en cualquier estándar u objetivo de aprendizaje que se haya alineado con la Prueba o las Preguntas de evaluación, así como con cualquier Asignación o Discusión dentro de un curso. Acceda a la pestaña **Maestría** en el panel izquierdo del curso de su hijo o desde la pestaña **Calificaciones** en la página de actividades del estudiante.

- Texas State Standards (TEKS)
- Objetivos de aprendizaje personalizados (p. Ej., Asignaturas optativas o colocación avanzada)
- Estándares de preparación universitaria y profesional

| 📲 Gradebook | KLEIN ISD<br>MISEZPURPOSE COURSES GROUPS GRADES |    |
|-------------|-------------------------------------------------|----|
| Grade Setup | Student Activity · Enrollments Grade Repo       | rt |
| Badges      | STACY ALEXANDER > Practice: sale Mastery        |    |

# Calendario

Inicio

Navegación

Actualizaciones

## Calendario

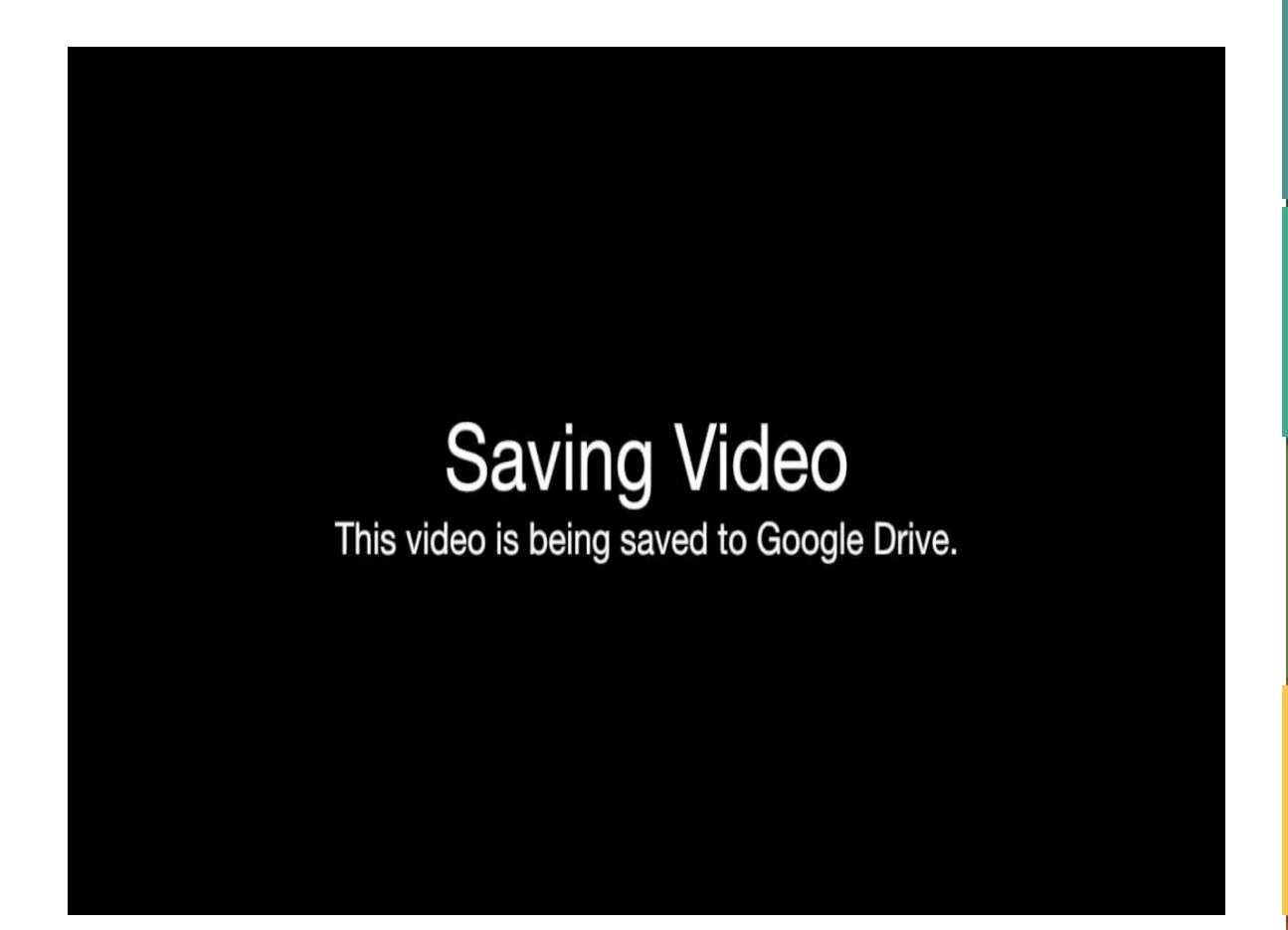

### Consejos:

- Las fechas de vencimiento de las próximas tareas, pruebas o evaluaciones se reflejan automáticamente en el calendario del estudiante.
  - Los padres pueden agregar eventos a su Calendario de Schoology.

Inicio

Navegación

Actualizaciones

Google

Maestría

Calendario

# Recursos Adicionales

Navegación

Inicio

Inicio

Adicionales

Recursos

- Foro de Padres de Schoology
- Lista de reproducción de Schoology para padres
- <u>Su cuenta de padres comparada con la</u> información de Schoology de su hijo
- <u>Configurar Notificaciones</u>
- <u>Selecting your Language</u>